## Lernen sichtbar machen für das Smartphone

## Beim iPhone

- 1. Öffnen Sie Safari 😕 und gehen Sie auf die Seite <u>www.lernensichtbarmachen.net</u>
- 2. Drücken Sie auf das Teilen-Symbol unten in der Symbolliste.
- 3. Wählen Sie «Zum Home-Bildschirm» 😷.

## Beim Android-Handy

- 1. Öffnen Sie <u>www.lernensichtbarmachen.net</u> im Chrome-Browser.
- 2. Tippen Sie oben rechts auf die drei kleinen Punkte, um das Menü zu öffnen.
- 3. Wählen Sie «Zum Startbildschirm hinzufügen» aus.

| $\rightarrow$ | ☆            | C     |
|---------------|--------------|-------|
| Neuer Tab     | þ            |       |
| Neuer Ink     | ognito-Tab   |       |
| Lesezeich     | nen          |       |
| Zuletzt ge    | öffnete Tab  | 8     |
| Verlauf       |              |       |
| Teilen        |              |       |
| Drucken       |              |       |
| Suchen a      | uf der Seite |       |
| Zum Star      | bildschirm ł | ninzu |
| Desktop-\     | /ersion      |       |
| Einstellun    | igen         |       |
|               |              |       |

Anstelle der Startseite können Sie auch die Startseite des Faktoren-Wikis direkt auf Ihren Homescreen setzen:

Öffnen Sie dazu in Safari oder im Chrome-Browser die Seite <u>http://web.fhnw.ch/plattformen/hattie-wiki/begriffe/Kategorie:Faktoren</u> und gehen Sie anschliessend analog nach Punkt 2 und 3 vor.